## INSTRUCTIVO

## Descarga de Acuerdo Individual

Cómo descargar Acuerdo Individual visado, mediante Sistema Deodoro

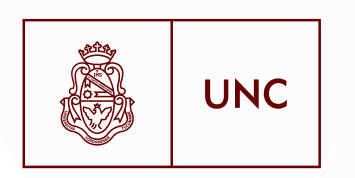

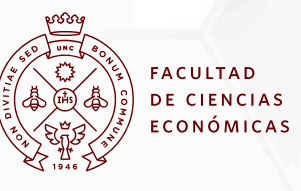

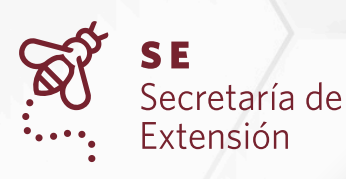

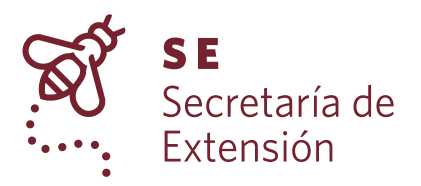

## Instructivo para descargar Acuerdo Individual de pasantías de Sistema Deodoro

1. Ingrese a la web de pasantías: <u>https://sistemas.eco.unc.edu.ar/deodoro/</u>

## 2. Seleccione ENTIDADES

|           | ANUNCIO DA SANTÍA S                                                                                                    |        |
|-----------|----------------------------------------------------------------------------------------------------|--------|
| STULANTES |                                                                                                    | P      |
| TIDADES   | El Sistema de Pasantias Rentadas brinda a los alumnos de la FCE la posibilidad de<br>desarrollar prácticas remuneradas en empresas u organismos públicos. Las pasantías                               | A      |
|           | constituyen una valiosa oportunidad para complementar la formación académica, ya que<br>permiten aplicar en instituciones del medio los conocimientos aprendidos en la Facultad.                      | 2      |
|           | A las empresas, en tanto, les da la oportunidad de contar con la fuerza y el empuje de<br>las nuevas generaciones de jóvenes estudiantes y acceder al traspaso de información y<br>nuevas tendencias. | N<br>T |
|           | POSTULANTES<br>Si sos estudiante y querés inscribirte en el Sistema de Pasantías Rentadas, hacé <u>cuck</u><br><u>AQUÍ</u>                                                                            | Í<br>A |
|           | ENTIDADES<br>Si su empresa quiere incorporar pasantes, haga <u>cuck Aquí</u> .                                                                                                    | 2      |
|           | Secretaría de Extensión<br>Facultad de Ciencias Económicas - Universidad Nacional de Córdoba                                                                                                    |        |
|           | pasantias.fce@eco.uncore.edu<br>Tel./Fax:(0351) 4437300 int. 48514                                                                                                    |        |
|           |                                                                                                    |        |

3. Consigne Nº de CUIT de la entidad. Luego haga click en Ingresar.

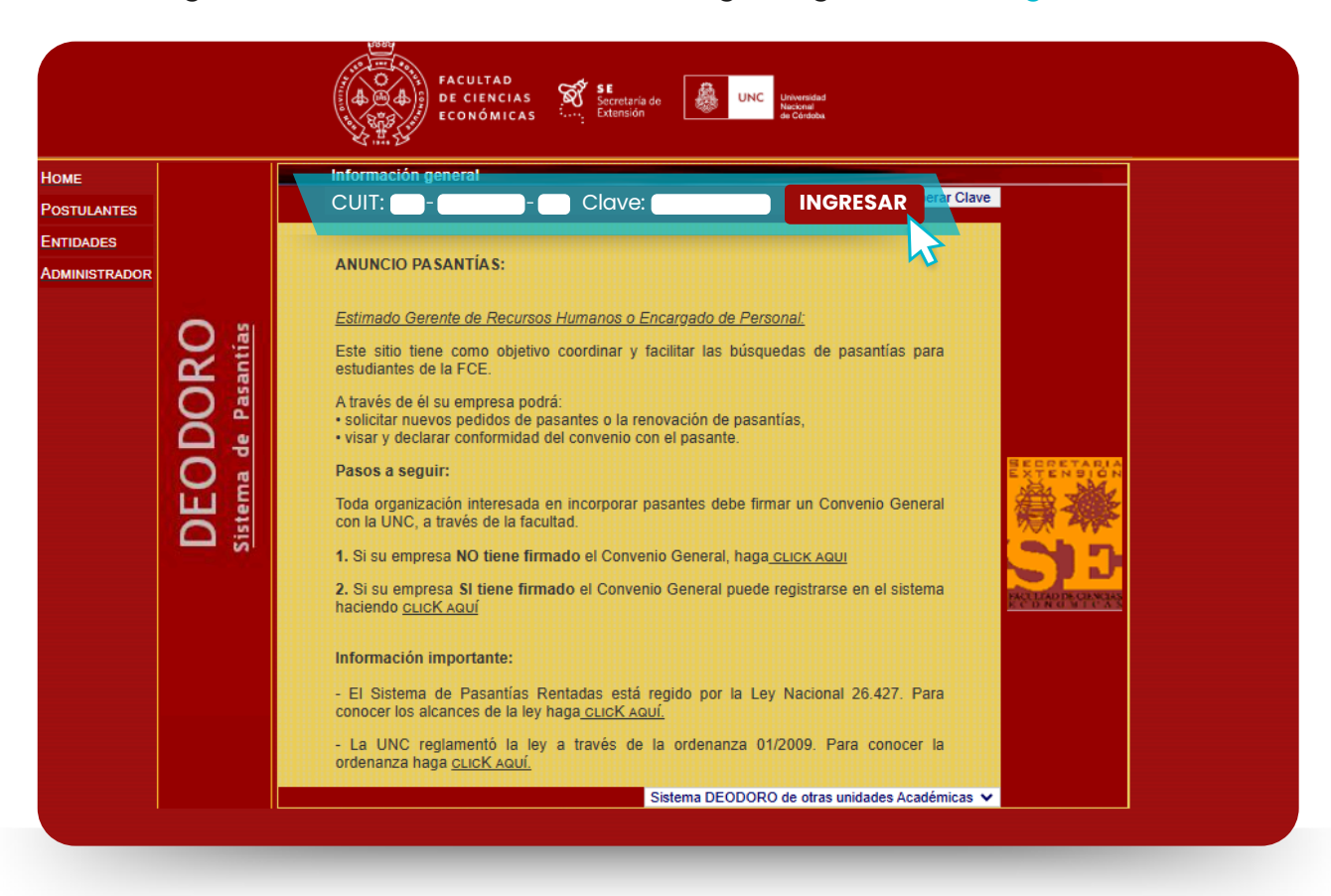

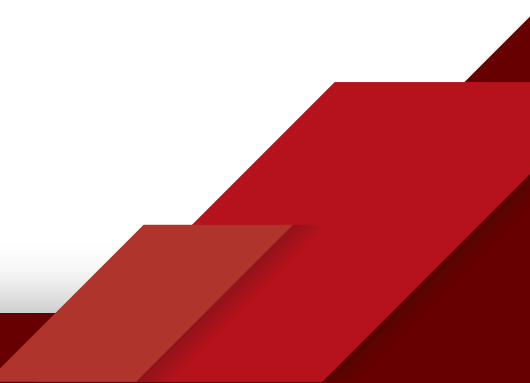

4. Coloque todos los datos requeridos por el sistema y luego haga click en PEDIDOS.

SE SEcretaria de Extensión UNC Universidad ₼ 4 DE CIENCIAS ECONÓMICAS Administración de datos de la empresa Номе Logout **EMPRESA** POSTULANTES ENTIDADES Convenio General Administrae Su entidad SI posee Convenio General Fecha de firma 22/08/2018 DATO Firmante Cr Zen ENTIDAL Datos de la empresa Nombre o xxxx s.a. Razón social CUIT / CUIL 00-00000000-0 Debe completar todos los campos PEDIDOS solicitados y mantener actualizados Rubro o los datos de la entidad Actividad Administración ~ N principal N° Convenio Col. de Trabajo Nro: s/n Piso: -1 Ofic: Calle valparaiso Barrio Cdad Universitaria CP: 5016 Localidad Cordoba Provincia Córdoba ~ Teléfono 40000000 Otro teléfono Fax Correo pasantias.fce@eco.uncor.edu Para cambiar el domicilio electrónico enviar completa la siguiente DDJJ a pasantias.fce@eco.uncor.edu Página web Persona que se xxxx xxxx contactó Horario para contactarse xx a xxx Cambia la clave Clave Actualizar datos Datos de tutores Nombre Cargo Documento Teléf Debe agregar los datos del/de la rrrrrrr Secretario/a 🗸 1111 tutor/a del/de la pasante. Esta información formará parte del Cr.xxxxxxxxx xxxxxxx RRHH 🗸 291 acuerdo individual AGREGAR MODIFICAR s de con Debe incorporar los datos de contacto de la entidad, ya que toda Cargo Des Nombre Teléfono No tiene registradas personas de contacto notificación será remitida a la persona registrada AGREGAR MODIFICAR itos de personas autorizadas a firmar un convenio individua Nombre Documento CUIL 00-0000000-0 15151515 Solicitar a pasantias.fce@eco.uncor.edu el alta de un nuevo firmante Una vez completados los datos de este formulario, elija una opción en el menú de la izquierda

5. Seleccione el nombre del/de la pasante cuyo convenio desea imprimir y luego haga click en "Ver acuerdo individual visado".

|               |          |                                                     | FACULTAD<br>DE CIENCIAS<br>ECONÓMICAS            | SE<br>Secretaria de<br>Extensión                                                         | UNC Univers<br>Nacion<br>de Córi | sidad<br>ni<br>doba  |                        |
|---------------|----------|-----------------------------------------------------|--------------------------------------------------|------------------------------------------------------------------------------------------|----------------------------------|----------------------|------------------------|
| Номе          |          | Administraci                                        | ón de pedidos                                    |                                                                                          |                                  | ~ ~                  |                        |
| POSTULANTES   |          |                                                     |                                                  |                                                                                          | (                                |                      |                        |
| ENTIDADES     | LOGOUT   |                                                     |                                                  |                                                                                          |                                  |                      |                        |
| Administrador | 85       | NUEVO PEDIDO                                        | SOLICITAR                                        | MODELO DE CONV                                                                           |                                  | O DE ACUERDO         |                        |
|               | Calles I | Notas de per                                        | CANCELACION                                      | MARCO<br>S                                                                               | IN                               | IDIVIDUAL            |                        |
|               |          | Pasant                                              | e                                                | Cargo                                                                                    | Estado                           | Inicio               | Tutor                  |
|               |          | •                                                   |                                                  | Control de facturas y<br>archivo de facturación.<br>Conciliación de cuenta<br>corrientes | s TSPSV                          |                      | Cr. x0000000 x0000000  |
|               | PEDIDOS  | Se podrán ver los Acuen<br>Adjuntar pasa            | dos Individuales de a<br>ante al Acuerdo Ind     | aquellos pedidos visados por<br>dividual Ver Perfil del P                                | la Secretaría de Ex              | densión identificado | os con el color marrón |
|               |          | VER PEDIDOS EN                                      | <u>i tramites (1)</u>                            | VER CONVENIOS                                                                            | EN CUISO IN                      |                      |                        |
|               | ADENDAS  | Nomenclati                                          | ira de estados                                   |                                                                                          |                                  |                      |                        |
|               |          | TV Trámite Vi<br>TSV Trámite Si<br>TSPSV Trámite Si | sado por la Secre<br>n Visar<br>n Pasante Sin Vi | etaría de Extensión<br>sar                                                               |                                  |                      |                        |
|               |          |                                                     |                                                  |                                                                                          |                                  |                      |                        |
|               |          |                                                     |                                                  |                                                                                          |                                  |                      |                        |
|               |          |                                                     |                                                  |                                                                                          |                                  |                      |                        |

6. Deberá leer el acuerdo individual y el plan de trabajo, haciendo click en el ícono "PDF 1", y la declaración jurada del convenio colectivo que rige a la entidad, haciendo click en el ícono "PDF 2".

| =                         | Visación del Acuerdo Individual                                                                                                    |
|---------------------------|----------------------------------------------------------------------------------------------------|
| LANTES<br>IDES<br>STRADOR | <ul> <li>Presione PDF1 para leer el acuerdo individual y plan de trabajo del pasante y PDF2 para leer la declaración jurada de convenio colectivo.</li> <li>PDF1 ad para leer el acuerdo. CLICK AQUI PARA DESCARGAR ADOBE ACROREAD</li> <li>PDF2</li> <li>Declare la conformidad del acuerdo:         <ul> <li>§ I UD. SÍ ESTÁ CONFORME CON EL ACUERDO INDIVIDUAL PROPUESTO, HAGA CLICK AQUÍ</li> <li>SI UD. NO ESTÁ DE ACUERDO CON EL ÁCUERDO INDIVIDUAL PROPUESTO, HAGA CLICK</li> </ul> </li> </ul> |
|                           | <u>SOUT</u>                                                                                                    |

7. Luego deberá expresar su conformidad, o no, con el Acuerdo individual, seleccionando la opción que corresponda.

|               | FACULTAD<br>DE CIENCIAS<br>ECONÓMICAS<br>FACULTAD<br>DE CIENCIAS<br>Extensión<br>Extensión<br>UNC<br>UNC<br>UNC<br>UNC<br>UNC<br>UNC<br>UNC<br>UNC<br>UNC<br>UNC                                                                                                    |
|---------------|----------------------------------------------------------------------------------------------------|
| Номе          | Visación del Acuerdo Individual                                                                                                    |
| POSTULANTES   | Descises DDF4 and langely and individual and a table is deleganted DDF2 and                                                                                                    |
| ENTIDADES     | 1) Presione PDF1 para leer el acuerdo individual y plan de trabajo del pasante y PDF2 para leer la declaración jurada de convenio colectivo.                                                                                                    |
| Administrador | <ul> <li>PDF 1</li> <li>Necessita Adobe Acroread para leer el souerdo. CLICK AQUI PARA<br/>DESCARGAR ADOBE ACROREAD</li> <li>2) Declare la conformidad del acuerdo:</li> <li>SI UD. SI ESTÁ CONFORME CON EL ACUERDO INDIVIDUAL PROPUESTO, HAGA CLICK AQUÍ<br/>AQUI</li> </ul> |
|               | VOLVER AL ADMINISTRADOR                                                                                                    |

En caso de que no esté conforme, debe indicarlo en el espacio destinado a tal fin, para que el área de pasantías de la FCE-UNC se informe de los cambios solicitados.

|               | FACULTAD<br>DE CIENCIAS<br>ECONÓMICAS<br>Extensión<br>Extensión<br>Extensión<br>Extensión                                                                                                    |
|---------------|----------------------------------------------------------------------------------------------------|
| Номе          | Visación del Acuerdo Individual                                                                                                    |
| POSTULANTES   |                                                                                                    |
| ENTIDADES     | "IMPORTANTE                                                                                                    |
| Administrador | Deben descargarse los dos archivos PDF y presentarse tirmados por las partes correspondientes"                                                                                                    |
|               | Pasante                                                                                                    |
|               | Acción SI estoy conforme con el Acuerdo Individual propuesto 🗸                                                                                                    |
|               | El Acuerdo Individual propuesto no tiene asignado a ningun postulante, por ende se muestra un modelo del<br>Acuerdo Individual el cual NO es valido para imprimir.<br>COMENTARIOS<br>(Masta 2017 caracteriza) |
|               | <                                                                                                    |

8. Descargar los dos PDF y presentarlos (con firma y aclaración del representante de la entidad, el tutor y el estudiante), tal como lo especifica el correo electrónico enviado al momento del visado.

| Home          | Visación del Acuerdo Individual                                                                                                    |
|---------------|----------------------------------------------------------------------------------------------------|
| POSTULANTES   |                                                                                                    |
| ENTIDADES     |                                                                                                    |
| ADMINISTRADOR | "IMPORTANTE<br>Deben descargarse los dos archivos PDF y presentarse firmados por las partes correspondientes"<br>PDF 1 PDF 2                                                                                                    |
|               | Si Ud. está conforme con el Acuerdo Individual, Plan de Trabajo, Declaración Jurada de la<br>empresa/entidad, deberá remitir los documentos firmados por el representante de la entidad, el tutor y el<br>pasante, conforme lo establece el correo enviado al momento del visado. Cuando se complete el proceso<br>de firmas por parte de la Facultad de Ciencias Económicas el Acuerdo Individual será enviado a la<br>empresa/entidad y al alumno a la dirección de correo electrónico registrada en Deodoro.<br><< <u>VOLVER AL ADMINISTRADOR</u> |

**IMPORTANTE:** un acuerdo individual de pasantía no tiene validez hasta reunir la firma de todas las partes intervinientes (entidad, estudiante y Facultad). Sólo entonces el/la estudiante estará en condiciones de realizar actividades en la entidad.

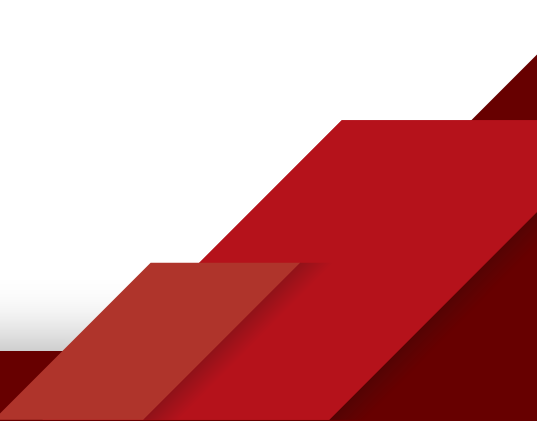

Ante cualquier consulta, quedamos a su disposición.

pasantias.fce@eco.uncor.edu 0351 535-3840 int. 48514 0351 447-3840 int. 48514

¡Muchas gracias!